# Nesne Tabanlı Programlama II

#### Öğr. Gör. Dr. Aysun ALTIKARDEŞ

# Veri Tabanı İşlemleri

#### Veri Tabanı Nedir?

Birbiri ile ilişkili dosyaların oluşturduğu yapıya veritabanı (database) adı

verilir. Veritabanları, birbiri ile ilişkili, düzenli bilgiler topluluğudur.

#### Veri Tabanı Nedir?

Veritabanlarını yönetmek için tasarlanmış sistem ve yazılımlara ise Veritabanı Yönetim Sistemi (DataBase Management System, kısaca DBMS) adı verilmektedir. Veritabanı yönetim sistemlerinin kullanım sebepleri ise aşağıdı sıralanmıştır:

- Verilerin tekrarı azdır.
- Yanlışlıkların giderilmesi.
- Verilerin paylaşımı sağlanır.
- Bilgilerin standartlaştırılması sağlanır.

#### Java Veritabanı Bağlantısı (JDBC-Java DataBase Connectivity)

JDBC, Java programları ile herhangi bir veritabanı arasında iletişimi sağlayan bir Java köprüsüdür. JDBC bize herhangi bir veritabanına Java üzerinden ulaşmamızı ve SQL ile doğrudan sorgular çalıştırarak programlama yapabilmemizi sağlar. Ayrıca veritabanı işlemlerini gerçekleştirebilmek için **java.sql** paketini program başında çağırmak (*import*) etmek gerekir.

## Java Veritabanı Bağlantısı (JDBC-Java DataBase Connectivity)

#### JDBC, aşağıdaki tabloda da görüldüğü üzere Connection, Statement,

ResultSet sınıf veya arayüzlerine sahiptir.

| Sınıf/Arayüz | Açıklama                                              |
|--------------|-------------------------------------------------------|
| Connection   | Bu sınıf veritabanı ile bağlantıyı gerçekleştirir.    |
| Statement    | SQL sorgularını veritabanına iletmek için kullanılır. |
| ResultSet    | Sorgu sonuçları ile ilgili işlemler için kullanılır.  |
|              |                                                       |

#### Access Veritabanı Dosyası Oluşturma

İlk olarak «**okul**» adında bir veritabanı dosyası oluşturuyoruz. Ardından «**ogretmenler**» ve «**ogrenciler**» adlı 2 tablo oluşturuyoruz.

|    | <b>ogrenciler</b> ogretmenle | r         |
|----|------------------------------|-----------|
|    | Alan Adı                     | Veri Türü |
| 81 | ogr_okulno                   | Sayı      |
|    | ogr_adi                      | Metin     |
|    | ogr_soyadi                   | Metin     |
|    | ogr_sinifi                   | Metin     |
|    | ogr_cinsiyeti                | Metin     |

|    | ] ogrenciler 🛄 ogretmenler |           |
|----|----------------------------|-----------|
| Z  | Alan Adı                   | Veri Türü |
| 81 | ogrt_tcno                  | Metin     |
|    | ogrt_adi                   | Metin     |
|    | ogrt_soyadi                | Metin     |
|    | ogrt_cinsiyeti             | Metin     |
|    | ogrt_alani                 | Metin     |

#### Access Veritabanı Dosyası Oluşturma

#### Son olarak tablolarımıza verilerimizi giriyoruz...

|   | ogrenciler gretmenler |           |              |              |                |  |  |  |  |
|---|-----------------------|-----------|--------------|--------------|----------------|--|--|--|--|
| A | ogr_okulno 👻          | ogr_adi 🔹 | ogr_soyadi 🔹 | ogr_sinifi 🔹 | ogr_cinsiyet + |  |  |  |  |
|   | 100                   | Salih     | TÜRK         | 12/A         | E              |  |  |  |  |
|   | 101                   | Ahmet     | UYAR         | 12/A         | E              |  |  |  |  |
|   | 102                   | Berna     | YILDIRIM     | 12/B         | К              |  |  |  |  |
|   | 103                   | Naim      | YALÇIN       | 12/B         | E              |  |  |  |  |
|   | 104                   | Elif      | NARIN        | 12/B         | к              |  |  |  |  |

| ] ogrenciler 🔠 | ogretmenler |               |                |            |
|----------------|-------------|---------------|----------------|------------|
| ogrt_tcno 👻    | ogrt_adi 🗸  | ogrt_soyadi 👻 | ogrt_cinsiye • | ogrt_alani |
| 14724835478    | Merve       | KAFALI        | К              | Fizik      |
| 57489654123    | Mehmet      | ŞEKER         | E              | Fizik      |
| 68754879124    | Tufan       | TÜRKOĞLU      | E              | Matematik  |
| 74525621152    | Fatma       | TOĞCU         | к              | Türkçe     |

İlk önce **Denetim Masası > Yönetimsel Araçlar > Veri Kaynakları (ODBC)** seçilir. ODBC Yönetici ekranından **Sistem DSN** menüsünden **Ekle** düğmesine tıklanır.

| Gullanici DSN | Sistem DSN                                             | Dosya DSN                                      | Sürücüler                        | Ízleme                   | Bağlantı Birleştirme                            | Hakkında                     |
|---------------|--------------------------------------------------------|------------------------------------------------|----------------------------------|--------------------------|-------------------------------------------------|------------------------------|
| Sistem Veri K | aynakları:                                             |                                                |                                  |                          |                                                 |                              |
| Ad Sürücü     |                                                        |                                                |                                  |                          |                                                 | Ekle                         |
|               |                                                        |                                                |                                  |                          |                                                 | Kaldır                       |
|               |                                                        |                                                |                                  |                          |                                                 | Yapılandır                   |
|               |                                                        |                                                |                                  |                          |                                                 |                              |
|               |                                                        |                                                |                                  |                          |                                                 |                              |
|               |                                                        |                                                |                                  |                          |                                                 |                              |
|               |                                                        |                                                |                                  |                          |                                                 |                              |
| C s           | )DBC Sistem ve<br>aklar. Sistem ve<br>arafından görüle | eri kaynağı, gö:<br>eri kaynağı, N1<br>ebilir. | sterilen veri s<br>Fhizmetleri d | sağlayıcıs<br>ahil, bu b | ına bağlanmak için g<br>ilgisayardaki tüm kulli | erekli bilgileri<br>anıcılar |

Ardından gelen ekrandan Microsoft Access Driver seçeneği seçilir ve Son butonuna tıklanılır.

| Ad S *<br>Driver do Microsoft Paradox (*.db) 6<br>Driver para o Microsoft Visual FoxPro 1<br>Microsoft Access dBASE Driver (*.dbf, *.ndx, *.mdx) 1<br>Microsoft Access Driver (*.mdb) 6<br>Microsoft Access Text Driver (*.mdb) 1<br>Microsoft Access Text Driver (*.mdb) 6<br>* 10 500 ****** | veri kaynagini oluşturmak istediğiniz surucuyu seçin.                                                                                                    |
|----------------------------------------------------------------------------------------------------|----------------------------------------------------------------------------------------------------|
| Microsoft Access Driver (*mdb, *accdb) 1 Microsoft Access Text Driver (*.dx, *.csv) 1 Microsoft Access-Treiber (*.mdb) 6                                                                                                    | Ad S<br>Driver do Microsoft Paradox (*.db.) (<br>Driver para o Microsoft Visual FoxPro 1<br>Microsoft Access dBASE Driver (*.dbf, *.ndx, *.mdx) 1<br>Microsoft Access Driver (*.mdb) (* |
| Microsoft Access Text Driver (1.00, 1.00)                                                                                                    | Microsoft Access Driver (* mdb, * accdb)                                                                                                    |
|                                                                                                    | Microsoft Access Text Driver (*.dx, .csv) 1<br>Microsoft Access-Treiber (*.mdb) 6<br>**                                                                                                 |

Ardından Veri Kaynağı Adı alanına Veritabanı dosyanız için bir isim giriniz. Bu

ismi unutmamalısınız çünkü program içerisinde kullanacaksınız 🙂

| Veri Kaynağı Adı:         | okul                  | Tamam    |
|---------------------------|-----------------------|----------|
| Agklama:                  |                       | iptal    |
| Veritabanı<br>Veritabanı: |                       | Yardım   |
| Seç                       | Oluştur Onar Sıkıştır | Gelismis |
| Sistem Veritabanı         |                       | Congring |
| Hiçbiri                   |                       |          |
| 🔘 Veritabanı:             |                       |          |

Seç butonu ile kaynak veritabanı dosyanızı seçip Tamam butonuna tıklayınız.

ODBC bağlantısı tamamlandıktan sonra, «**okul\_access**» adında proje oluşturulur. Ardında yine aynı adda class proje dosyasına eklenir. Daha sonra SQL işlemleri için gerekli olan «**java.sql**» kütüphanesi projeye import edilir.

```
package okul access;
import java.sql.*;
public class okul access {
    public static void main(String[] args)
           Class.forName("sun.jdbc.odbc.JdbcOdbcDriver");
           Connection bag = DriverManager.getConnection("jdbc:odbc:okul");
           Statement ileti = bag.createStatement();
           ResultSet rs = ileti.executeQuery("SELECT * FROM ogrenciler ORDER BY ogr_adi");
           System.out.println("No\t\t Adı\t\t Soyadı\t\t Sınıfı\t\t Cinsiyeti\t\t");
                                                                              .....");
           System.out.println("-----
           while(rs.next())
               System.out.println(rs.getString("ogr okulno")+"\t\t"+rs.getString("ogr adi")+"\t\t"
           +rs.getString("ogr_soyadi")+"\t\t"+rs.getString("ogr_sinifi")+"\t\t"+rs.getString("ogr_cinsiyeti"));
           rs.close();
           bag.close();
       catch(Exception ex)
           System.out.println(ex.toString());
```

Kod satırlarını açıklamak gerekirse;

Class.forName("sun.jdbc.odbc.JdbcOdbcDriver"); Hangi Driver'ı kullanacağımızı seçiyoruz.

Connection bag = DriverManager.getConnection("jdbc:odbc:okul"); Bağlantımızı oluşturuyoruz. Satırın sonunda yazan «okul» a dikkat ediniz....

Statement ileti = bag.createStatement(); SQL deyimini yürütebilmek ve üretilen sonuçları alabilmek için Statement nesnesini oluşturuyoruz.

ResultSet rs = ileti.executeQuery("SELECT \* FROM ogrenciler ORDER BY ogr\_adi"); SQL sorgumuzu yazıp üretilen sonuçların tutulduğu ResultSet nenesini ekliyoruz.

#### while(rs.next())

```
System.out.println(rs.getString("ogr_okulno")+"\t\t"+rs.getString("ogr_adi")+"\t\t"
+rs.getString("ogr_soyadi")+"\t\t"+rs.getString("ogr_sinifi")+"\t\t"+rs.getString("ogr
_cinsiyeti"));
```

Rs nesnemizin içinde veri olduğu sürece, veritabanından gelen bu verileri ekrana yazdırmasını sağlıyoruz.

rs.close(); bag.close(); Son olarak ResultSet ve Connection nesnemizi kapatıyoruz.

#### Projemizin ekran çıktısı aşağıdaki gibi olur...

| <terminated< th=""><th>&gt; okul_access [Java Ap</th><th>plication] C:\Program F</th><th>iles\Java\jre7\bin\j</th><th>avaw.exe (4 Mai</th><th>r 2014 10:</th></terminated<> | > okul_access [Java Ap | plication] C:\Program F | iles\Java\jre7\bin\j | avaw.exe (4 Mai | r 2014 10: |
|----------------------------------------------------------------------------------------------------|------------------------|-------------------------|----------------------|-----------------|------------|
| No                                                                                                    | Adı                    | Soyadı                  | Sinifi               | Cinsi           | lyeti      |
| 101                                                                                                    | Ahmet                  | UYAR                    | 12/A                 | E               |            |
| 102                                                                                                    | Berna                  | YILDIRIM                | 12                   | /B              | К          |
| 104                                                                                                    | Elif                   | NARİN                   | 12/B                 | К               |            |
| 103                                                                                                    | Naim                   | YALÇIN                  | 12/B                 | E               |            |
| 100                                                                                                    | Salih                  | TÜRK                    | 12/A                 | E               |            |

Proje dosyasını «**KAYNAK**» klasörünün içindeki «**okul\_access**» adlı klasörde bulabilirsiniz....

#### JAVA ile SQL Veritabanı Bağlantısı

İlk olarak «**okul**» adında bir veritabanı dosyası oluşturuyoruz. Ardından «**ogretmenler**» ve «**ogrenciler**» adlı 2 tablo oluşturuyoruz.

| TO | SH.okul - dbo.ogrenciler 🗙 |             |             |
|----|----------------------------|-------------|-------------|
|    | Column Name                | Data Type   | Allow Nulls |
| 1  | ogr_okulno                 | int         |             |
|    | ogr_adi                    | varchar(50) |             |
|    | ogr_soyadi                 | varchar(50) | V           |
|    | ogr_sinifi                 | varchar(50) | <b>V</b>    |
|    | ogr_cinsiyeti              | varchar(50) |             |
|    |                            |             |             |

|   | Column Name    | Data Type   | Allow Nulls |
|---|----------------|-------------|-------------|
| 1 | ogrt_tc        | varchar(50) |             |
|   | ogrt_adi       | varchar(50) |             |
|   | ogrt_soyadi    | varchar(50) |             |
|   | ogrt_cinsiyeti | varchar(50) |             |
|   | ogrt_alani     | varchar(50) |             |
|   |                |             | 0           |

#### **SQL Veritabanı Oluşturulması**

#### Son olarak tablolarımıza verilerimizi giriyoruz...

| TOS | H.okul - dbo <mark>.og</mark> rer | nciler 🗙 SQLQu | iery1.sql - TOr (TOS | iH\Salih (52)) |               |
|-----|-----------------------------------|----------------|----------------------|----------------|---------------|
| 0   | ogr_okulno                        | ogr_adi        | oqr_soyadi           | oqr_sinifi     | oqr_cinsiyeti |
| •   | 100                               | Salih          | TÜRK                 | 12/A           | E             |
|     | 101                               | Ahmet          | UYAR                 | 12/A           | E             |
|     | 102                               | Berna          | YILDIRIM             | 12/B           | К             |
|     | 103                               | Naim           | YALÇIN               | 12/B           | E             |
|     | 104                               | Elif           | NARÍN                | 12/B           | К             |
| *   | NULL                              | NULL           | NULL                 | NULL           | NULL          |

|   | ogrt_tc   | ogrt_adi | oqrt_soyadi | ogrt_cinsiyeti | ogrt_alani |
|---|-----------|----------|-------------|----------------|------------|
| • | 148314569 | Merve    | KAFALI      | К              | FİZİK      |
|   | 169147321 | Fatma    | TOĞCU       | К              | KİMYA      |
|   | 197342671 | Tufan    | TÜRKOĞLU    | E              | MATEMATIK  |
|   | 627816715 | Mehmet   | ŞEKER       | E              | FIZIK      |
| * | NULL      | NULL     | NULL        | NULL           | NULL       |

İlk önce **Denetim Masası > Yönetimsel Araçlar > Veri Kaynakları (ODBC)** seçilir. ODBC Yönetici ekranından **Sistem DSN** menüsünden **Ekle** düğmesine tıklanır.

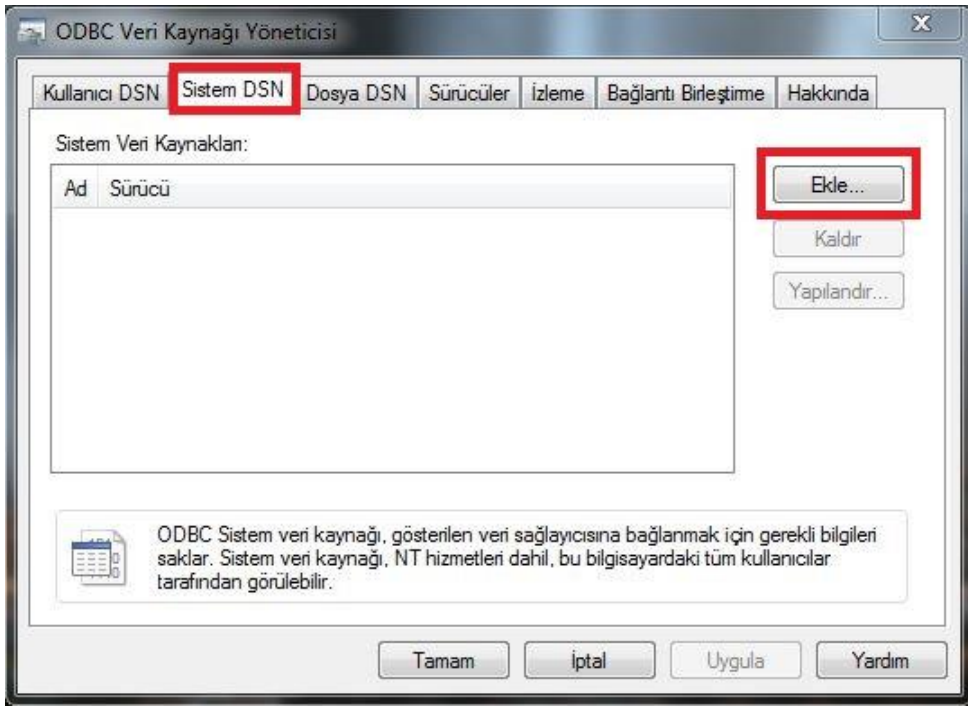

Ardından gelen ekrandan SQL Server seçeneği seçilir ve Son butonuna tıklanılır.

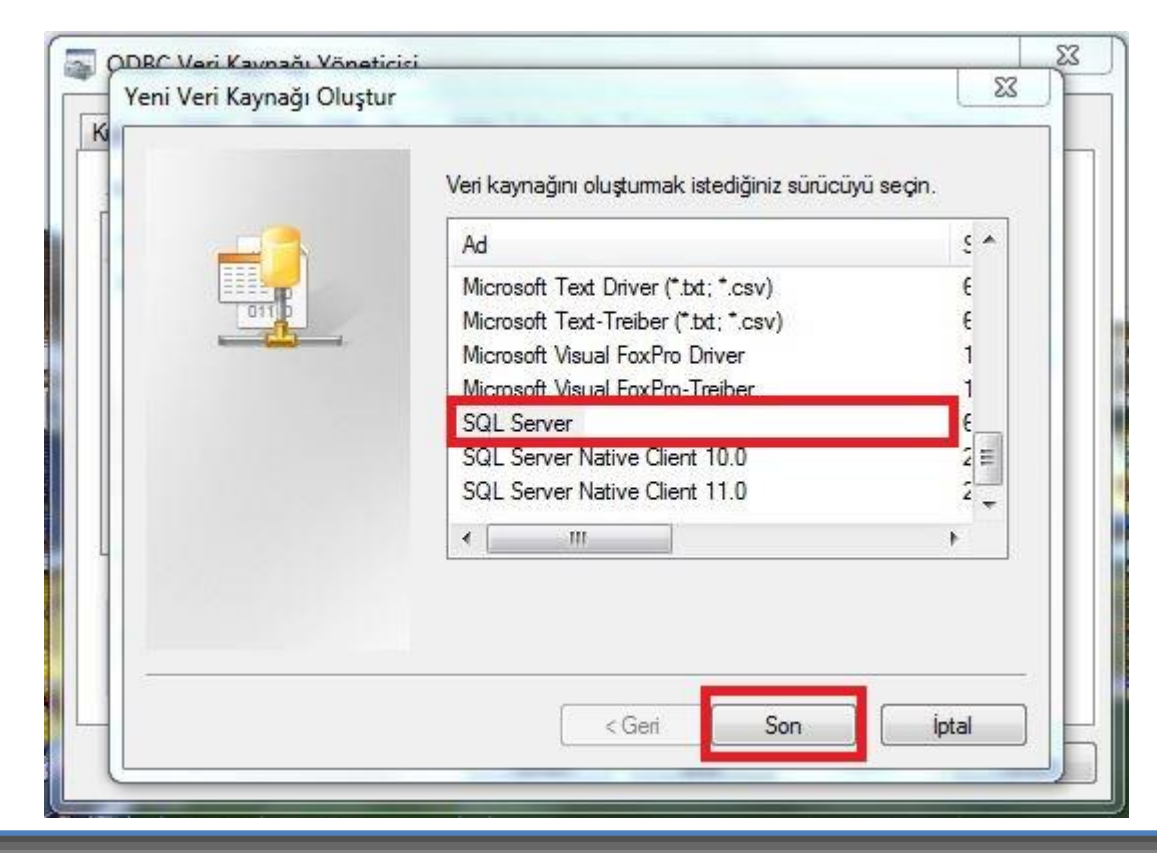

#### Marmara Üniversitesi Uzaktan Eğitim Uygulama ve Araştırma Merkezi

Sıradaki sayfada bağlantımıza herhangi bir isim veriyoruz ve kullanacağımız Server'ı seçiyoruz.

| Bu sihirbaz, SQL Server'a bağlanmak için kullanabileceğiniz ODBC veri<br>kaynağını oluşturmanıza yardım eder.<br>Veri kaynağına başvuru için hangi adı kullanmak istersiniz?<br>Adı: okul_sql |
|----------------------------------------------------------------------------------------------------|
| Veri kaynağını nasıl tanımlamak istersiniz?<br>Açıklama:<br>Han <u>çi SQL Server'a bağlanmak istivorsunuz?</u><br>Sunucu: TOSH                                                                |
|                                                                                                    |

#### Marmara Üniversitesi TBMYO

Bir sonraki seçenekte Server'a Windows oturumu ile mi yoksa şifre ile mi erişeceğimizi soruyor. Biz Windows oturumunu tercih ediyoruz.

| SQL Server oturum kimliğini nasıl                                          | doğrulasın?                                                      |
|----------------------------------------------------------------------------|------------------------------------------------------------------|
| <ul> <li>Ağ oturum kimliği kullanan</li> </ul>                             | Windows NT kimlik doğrulaması                                    |
| Kullanıcının girdiği oturum a<br>Server kimlik doğrulaması i               | açma kimliği ve parolasını kullana<br>ile                        |
| SQL Server ile iletişim kurarken iç<br>İstemci Yapılandırması'nı tıklatın. | çin kullanılan ağ kitaplığını değiştir<br>İstemci Yapılandırması |
| Ek yapılandıma seçenekleri i<br>üzere SQL Server'a bağları                 | çin varsayılan ayarları elde etmek                               |
| activity of a bogian.                                                      |                                                                  |
| Oturum kimliği: Salih                                                      |                                                                  |
| Oturum kimliği: <b>Salih</b><br>Parola:                                    |                                                                  |

Sıradaki adımda hangi veritabanına bağlanacağımızı seçiyoruz.

| - | Varsayılan veritabanını aşağıdaki ile değiştir:                                                            |
|---|----------------------------------------------------------------------------------------------------|
|   | Veritabanı dosya adını ekle:                                                                               |
|   | Hazırlanmış SQL deyimleri için geçici saklı yordamlar oluştur ve sak<br>yordamları şu durumlarda iptal et: |
|   | ④ Yalnızca bağlantıyı kestiğinizde.                                                                        |
|   | 🔿 Bağlantıyı kestiğinizde ve bağlıyken uygun olduğunda.                                                    |
|   | ANSI standardında tımak tanımlayıcıları kulları.                                                           |
|   | 🔽 ANSI standardında Null, doldurma ve uyanlar kullan.                                                      |
|   | Birincil SQL Server kullanılamadığında hata durumu SQL                                                     |

ODBC bağlantısı tamamlandıktan sonra, «**okul\_sqlserver**» adında proje oluşturulur. Ardında yine aynı adda class proje dosyasına eklenir. Daha sonra SQL işlemleri için gerekli olan «**java.sql**» kütüphanesi projeye import edilir.

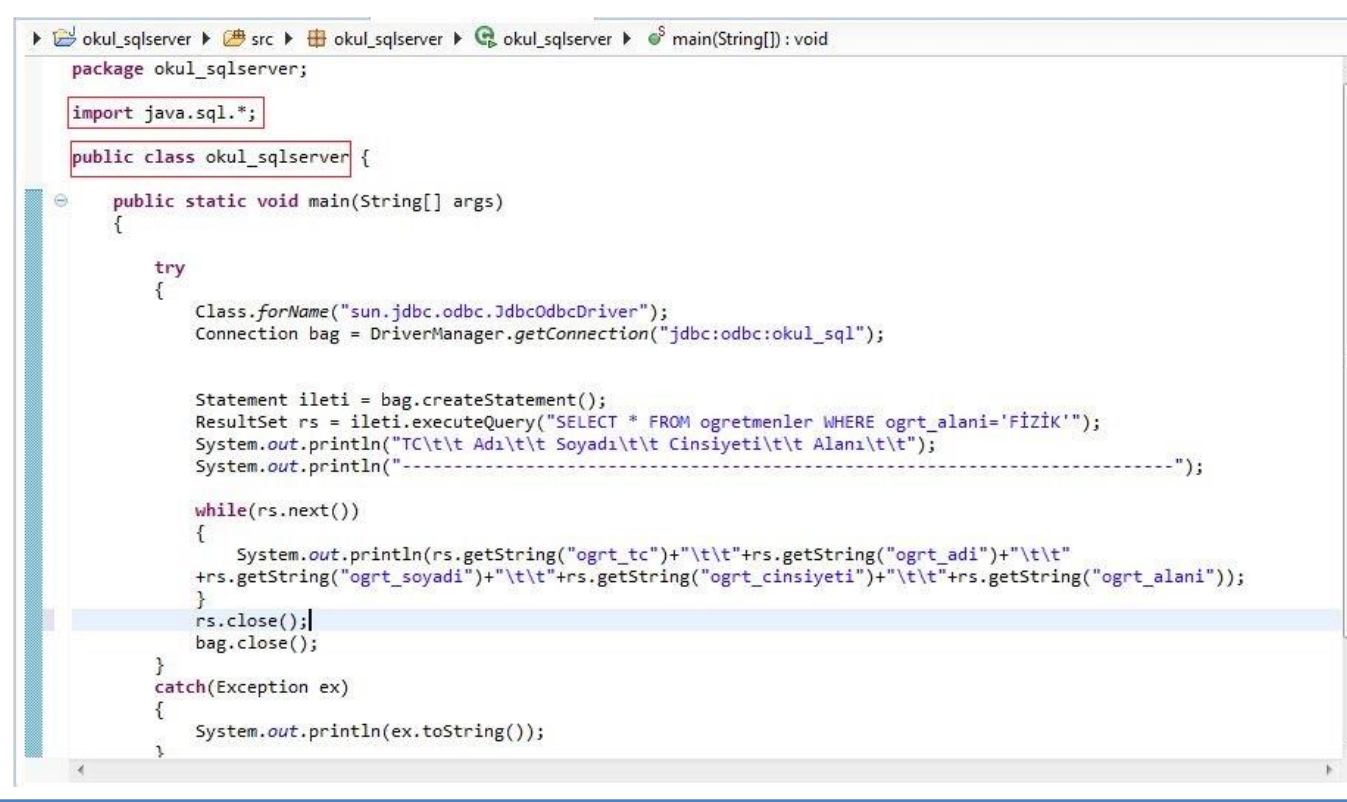

Kod satırlarını açıklamak gerekirse;

Class.forName("sun.jdbc.odbc.JdbcOdbcDriver"); Hangi Driver'ı kullanacağımızı seçiyoruz.

Connection bag = DriverManager.getConnection("jdbc:odbc:okul\_sql"); Bağlantımızı oluşturuyoruz. Satırın sonunda yazan «okul\_sql» e dikkat ediniz....

Statement ileti = bag.createStatement(); SQL deyimini yürütebilmek ve üretilen sonuçları alabilmek için Statement nesnesini oluşturuyoruz.

ResultSet rs = ileti.executeQuery("SELECT \* FROM ogretmenler WHERE ogrt\_alani='FİZİK'"); SQL komutumuzu yazıp üretilen sonuçların tutulduğu ResultSet nenesini ekliyoruz.

#### while(rs.next())

```
System.out.println(rs.getString("ogrt_tc")+"\t\t"+rs.getString("ogrt_adi")+"\t\t"
+rs.getString("ogrt_soyadi")+"\t\t"+rs.getString("ogrt_cinsiyeti")+"\t\t"+rs.getString("
ogrt_alani"));
```

Rs nesnemizin içinde veri olduğu sürece, veritabanından gelen bu verileri ekrana yazdırmasını sağlıyoruz.

rs.close(); bag.close(); Son olarak ResultSet ve Connection nesnemizi kapatıyoruz.

Projemizin ekran çıktısı aşağıdaki gibi olur...

| 💽 Problems 🛛 @               | Javadoc 🔯 Dec        | laration 📃 Con     | sole 🖾      |                       |                            |
|------------------------------|----------------------|--------------------|-------------|-----------------------|----------------------------|
| <terminated> ok</terminated> | ul_sqlserver [Java A | Application] C:\Pr | ogram File: | s\Java\jre7\bin\javaw | .exe (4 Mar 2014 11:34:01) |
| тс                           | Adı                  | Soyadı             |             | Cinsiyeti             | Alanı                      |
| 148314569                    | Mer                  | rve                | KAFALI      | к                     | FİZİK                      |
| 627816715                    | Meł                  | nmet               | ŞEKER       | E                     | FİZİK                      |

Proje dosyasını «**KAYNAK**» klasörünün içindeki «**okul\_sqlserver**» adlı klasörde bulabilirsiniz....

Öncelikle Mysql ile bağlanmak için gerekli olanlar;

1 - Lokalde çalışacaksak sistemimizde MySQL kurulu olmalıdır. Uzak sunucuda çalışacaksak, veritabanlarının bulunduğu sunucunun IP adresi gerekmektedir. Uzak sunucuda çalışmak için, sunucunun size izin vermesi gerekebilir. Biz lokalde yani kendi bilgisayarımızda bulunan veritabanından veri çekeceğiz.

2 - Java ile veritabanı bağlantısı yapabilmek için driver gereklidir. MySQL için MySQL Connector gereklidir. Gerekli Driver'ı

http://dev.mysql.com/downloads/connector/j/

adresinden indirebilirsiniz.

Karşımıza aşağıdaki ekran çıkacaktır. Çıkan 2 dosyadan her hangi birini indirebiliriz. Sadece sıkıştırma biçimleri farklı olduğu için farklı boyuttalar. Aslında ikisi de aynı dosyaları içermektedir.

| Generally Available (GA) Releases                                          |        |                          |                           |
|----------------------------------------------------------------------------|--------|--------------------------|---------------------------|
| Connector/J 5.1.29                                                         |        |                          |                           |
| Select Platform:<br>Platform Independent •                                 |        | Looking for<br>versions? | r previous GA             |
| Platform Independent (Architecture Independent),<br>Compressed TAR Archive | 5.1.29 | 3.4M                     | Download                  |
| (mysql-connector-java-5.1.29.tar.gz)                                       |        | MD5: 58d44ae8d20fe86bba3 | 21640ez781c53   Signature |
| Platform Independent (Architecture Independent),<br>ZIP Archive            | 5.1.29 | 3.7M                     | Download                  |
| (mysql-connector-java-5.1.29.zip)                                          |        | MD5: baeb34fe2dc21079de1 | bbcfe75ffe882   Signature |

İndirdikten sonra yeni bir Java Projesi oluşturacağız ve *mysql-connector-java-5.1.29bin.jar* dosyasını projeye ekleyeceğiz. Bu işlem için projemize sağ tıklayıp Properties'i seçelim.

Properties ekranına geldikten sonra sol menüden Java Build Path'i ardından Libraries sekmesini açıyoruz ve Add External Jars butonuna basıyoruz.

| filter text                          | Java Build Path                        |                          |
|--------------------------------------|----------------------------------------|--------------------------|
| esource<br>uilders<br>ava Build Path | 😕 Source 🗁 Projects 🛋 Libraries 🍫 Orde | er and Export            |
| ava Code Style<br>ava Compiler       | JRE System Library [jre7]              | Add JARs                 |
| ava Editor                           |                                        | Add External JARs        |
| roject References                    |                                        | Add <u>V</u> ariable     |
| un/Debug Settings<br>ask Tags        |                                        | Add Libr <u>a</u> ry     |
| ML Syntax                            |                                        | Add <u>C</u> lass Folder |
|                                      |                                        | Add External Class Folde |
|                                      |                                        | <u>E</u> dit             |
|                                      |                                        | Remove                   |
|                                      |                                        | Migrate JAR File         |
|                                      |                                        |                          |
|                                      |                                        | OK Cancel                |

Add External JARs butonuna bastıktan sonra *mysql-connector-java-5.1.29bin.jar* dosyamızı seçip projemize ekliyoruz.

| pe filter text                  | Java Build Path                                             |                           |
|---------------------------------|-------------------------------------------------------------|---------------------------|
| Resource                        | ( Course ) Designate M Libraries & Onder and French         |                           |
| Builders                        |                                                             |                           |
| Java Gode Style                 | JARs and class folders on the build path:                   |                           |
| Java Compiler                   | mysql-connector-java-5.1.29-bin.jar - C:\Users\Pc\Desktop\m | nysql-c Add JARs          |
| Java Editor                     | Distance System Library (jrez)                              | Add External JARs         |
| Project References              |                                                             | Add <u>V</u> ariable      |
| Run/Debug Settings<br>Task Tags |                                                             | Add Libr <u>a</u> ry      |
| XML Syntax                      |                                                             | Add <u>C</u> lass Folder  |
|                                 |                                                             | Add External Class Folder |
|                                 |                                                             | <u>E</u> dit              |
|                                 |                                                             | Remove                    |
|                                 |                                                             | Migrate JAR File          |
|                                 |                                                             |                           |
|                                 |                                                             | •                         |
| ?                               |                                                             | OK Cancel                 |

Başta belirttiğim gibi veritabanına bağlanabilmemiz için sunucumuzda MySQL kurulu olmalıdır. Bunu kolay yoldan kurabilmemiz için bilgisayarımıza herhangi bir sunucu programı (Easyphp,XAMPP,Wamp Server vb.) kurabiliriz. Ben Easyphp kurdum.

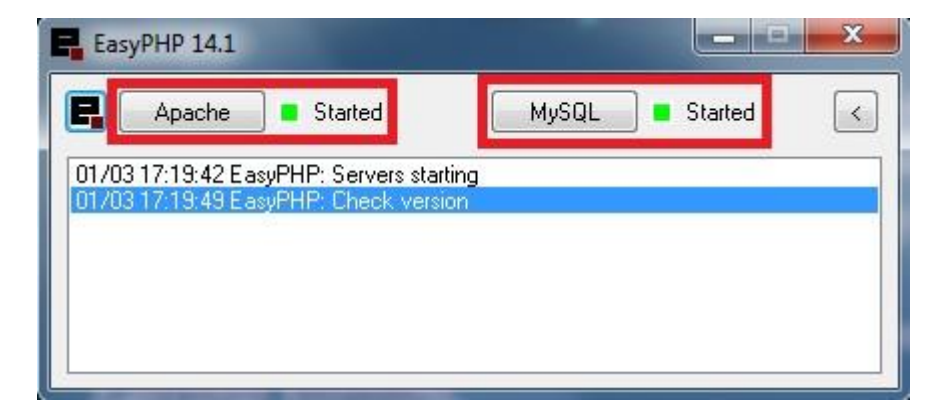

Gördüğünüz gibi hem sunucu hem de MySQL sorunsuz bir şekilde çalışıyor.

Kurulumu bitirip programı çalıştırdıktan sonra MySQL sayfamıza girip bir veritabanı oluşturmamız gerekiyor. Bunun için sağ altta simge durumunda ki EasyPHP simgesine sağ tıklayıp Administration yazısına tıklamamız gerekiyor.

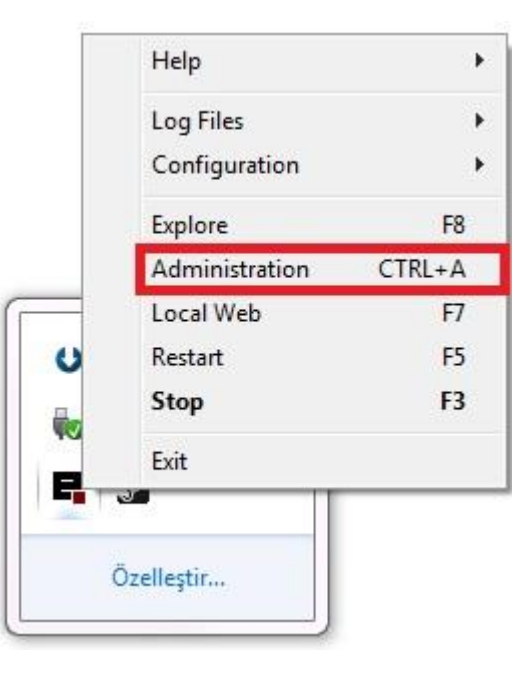

Administration yazısına tıkladıktan sonra tarayıcıda açılan sayfada ki resimde ki kısımdan open diyerek veritabanı oluşturup düzenleyebileceğimiz MySQL sayfasına erişebiliriz.

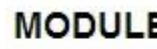

MODULES : recommended modules

MySQL Administration : PhpMyAdmin 4.1.4

open

Örneğin Market adında bir veritabanı oluşturalım. Yeni bir veritabanı oluşturmak için gerekli adımlar;

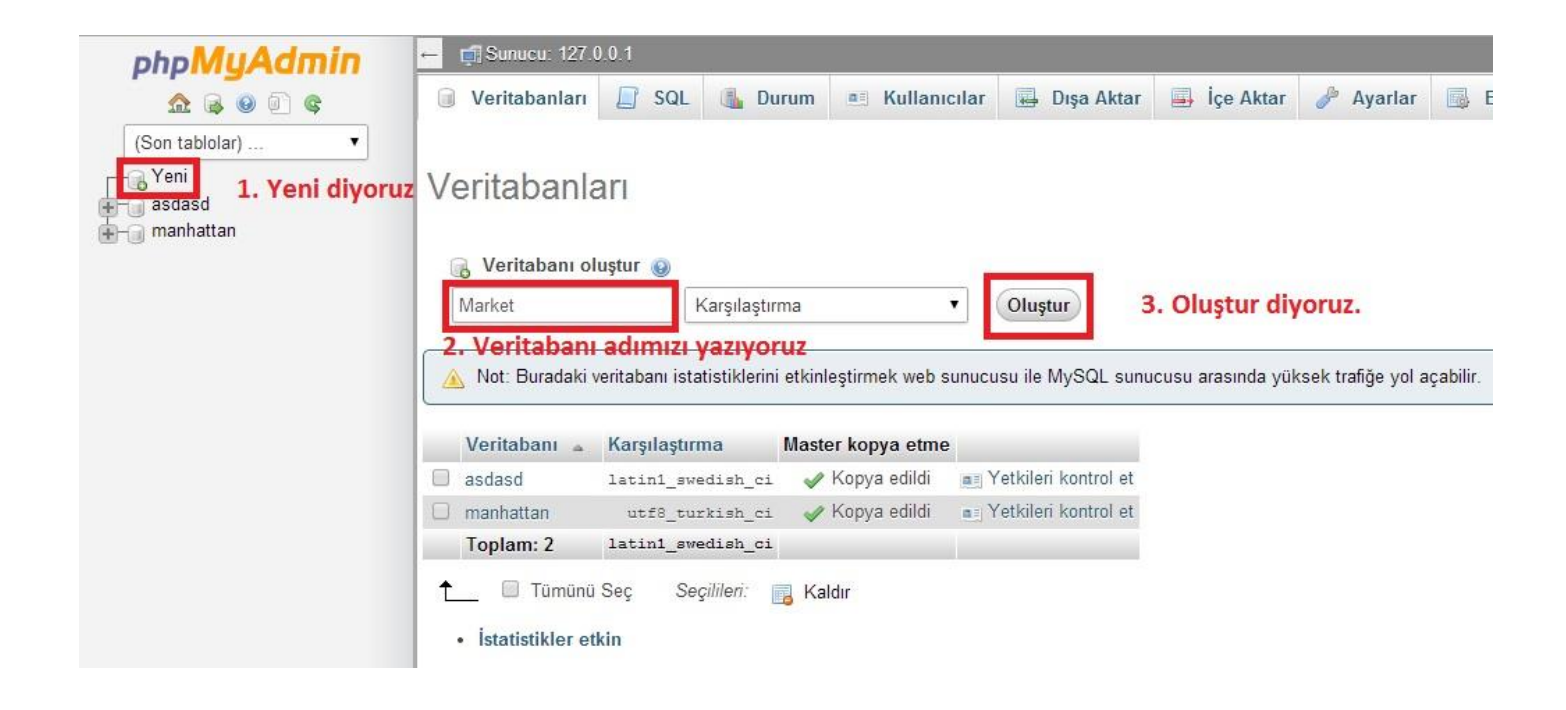

Veritabanı oluşturduktan sonra veritabanımıza tıklıyoruz ve karşımıza tablo oluşturma ekranı çıkıyor. Oluşturacağımız tablo adı **Urunler** olduğu için Adı kısmına **Urunler** yazıyoruz ve **UrunID** ve **UrunAdi** alanlarından oluşacağı için Sütun sayısı kısmına 2 yazıyoruz ve git diyoruz.

| php <mark>MuAdmin</mark>                          | ← 📑 Sunucu: 127.0.0.1 » 🗑 Veritaban: Market                                                       |            |  |  |  |  |  |  |  |
|---------------------------------------------------|---------------------------------------------------------------------------------------------------|------------|--|--|--|--|--|--|--|
| <u>∧</u> 🗟 🖲 🗊 🗞                                  | 🗜 Yapı 💭 SQL 🔍 Ara 🕼 Sorgu 🖾 Dışa Aktar 🖾 İçe Aktar 🤌 İşlemler 💷 Yetkiler 🎄 Yordamlar 🧿 Olaylar 🗢 | Daha Fazla |  |  |  |  |  |  |  |
| (Son tablolar)  Yeni asdasd and manhattan amarket | Veritabanında tablo bulunamadı.<br>Adı: Urunler Sütun sayısı: 2                                   |            |  |  |  |  |  |  |  |
|                                                   |                                                                                                   | Git        |  |  |  |  |  |  |  |
|                                                   |                                                                                                   | 0          |  |  |  |  |  |  |  |

Git dedikten sonra karşımıza gelen ekranda ki resimde işaretli yerleri görüldüğü şekilde dolduruyoruz ve kaydet diyoruz.

| Adı    | Türü    | Uzunluk/Değerler 🇿 | Varsayılan 😡 | Karşılaştırma | Öznitelikler | Boş <mark>ı Indeks</mark> | A_I |
|--------|---------|--------------------|--------------|---------------|--------------|---------------------------|-----|
| UrunID |         | 11                 | ] Yok        |               | •            | PRIMARY                   | •   |
| UruAdi | VARCHAR | 255                | Yok          |               | •            |                           | •   |

Ekle dedikten sonra karşımıza şöyle bir ekran gelecektir. Gelen ekrandaki urunler yazısına tıklıyoruz.

| Tablo 🔺 | Eylem                                         | Satır | 0 | Türü   | Karşılaştırma     | Boyut | Ek Yük |
|---------|-----------------------------------------------|-------|---|--------|-------------------|-------|--------|
| urunler | 📰 Gözat 🎶 Yapı 👒 Ara 👫 Ekle 删 Boşalt 🤤 Kaldır |       | 0 | MyISAM | latin1_swedish_ci | 1 KiB | 2      |
| 1 tablo | Toplam                                        |       | 0 | MyISAM | latin1_swedish_ci | 1 KiB | 0 B    |

Tıkladıktan sonra size **MySQL boş bir sonuç kümesi döndürdü (yani sıfır satır).** Gibi bir uyarı verecektir. Bu tablomuzda henüz herhangi bir kayıt olmadığı için çıkan uyarıdır. Tablomuza kayıt eklemek için üst menüde bulunan Ekle yazısına tıklıyoruz.

Ekle dedikten sonra karşımıza çıkan ekranı resimde ki gibi dolduruyoruz ve ilk Git butonuna değil ikinci Git butonuna tıklıyoruz.

| Göza      | at 🕢       | Yарı  | SQL | 🔍 Ara | 3- | Ekle  | -     | Dışa Aktar | 📑 İçe Aktar | Petkile |
|-----------|------------|-------|-----|-------|----|-------|-------|------------|-------------|---------|
| Sütun Tü  | irü        | İşlev |     |       |    | Boş [ | )eğer |            |             |         |
| UrunID    | int(11)    |       |     |       | •  |       |       |            |             |         |
| UruAdi va | rchar(255) |       |     |       | T  |       | Kola  |            |             | 1       |
|           |            |       |     |       |    |       |       |            |             | Git     |
| 🗌 Yoksay  |            |       |     |       |    |       |       |            |             |         |
| Sütun Tü  | irü        | İşlev |     |       |    | Boş [ | )eğer |            |             |         |
| UrunID    | int(11)    |       |     |       | •  |       |       |            | ]           |         |
| UruAdi va | rchar(255) |       |     |       | •  |       | Meyve | Suyu       |             |         |
|           |            |       |     |       |    |       |       |            |             | Git     |
|           |            |       |     |       |    |       |       |            |             |         |
|           |            |       |     |       |    |       |       |            |             |         |

Git dedikten sonra yine Ekle diyerek Kola ve Meyve Suyu yerine Peynir ve Zeytin yazarak yine Git diyoruz böylelikle tablomuza 4 tane kayıt ekliyoruz.

Artık MySQL ile olan kısımları bitirdik bu nedenle Java Projemize geçebiliriz. Öncelikle oluşturduğumuz Java Projesine Mysql\_Baglanti adında yeni bir class ekliyoruz.

| The use of the of | default package is discouraged.                                                                                                  | G      |
|-------------------|----------------------------------------------------------------------------------------------------|--------|
| Source folder:    | JavaMysql/src                                                                                                    | Browse |
| Package:          | (default)                                                                                                    | Browse |
| Enclosing type:   |                                                                                                    | Browse |
| Name:             | Mysql_Baglanti                                                                                                    |        |
| Modifiers:        | <ul> <li>public</li> <li>default</li> <li>private</li> <li>protected</li> <li>abstract</li> <li>final</li> <li>static</li> </ul> |        |
| Superclass:       | java.lang.Object                                                                                                    | Browse |
| Interfaces:       |                                                                                                    | Add    |
|                   |                                                                                                    | Remove |
| Which method stu  | bs would you like to create?                                                                                                    |        |
|                   | v public static void main(String[] args)                                                                                         |        |
|                   | Constructors from superclass                                                                                                    |        |
| Do you want to ad | d comments? (Configure templates and default value <u>here</u> )                                                                 |        |
|                   | Generate comments                                                                                                    |        |

#### Öncelikle projemize gerekli olan kütüphaneleri import ediyoruz.

| J Degiskenler   | MainActivity                            | d websayfasi.xml | 🚺 webactivity | 🚺 *Mysql_Bagl 🛛 | » <sub>3</sub> | - 8        |
|-----------------|-----------------------------------------|------------------|---------------|-----------------|----------------|------------|
| 💁 🖯 import java | a.sql.DriverManage                      | с <b>;</b>       |               |                 |                | ^ <u>-</u> |
| import com      | .mysql.jdbc.Connect<br>a.sal.ResultSet: | tion;            |               |                 |                |            |
| import com.     | .mysql.jdbc.Statem                      | ent;             |               |                 |                | -          |
| _ public clas   | s <mark>s</mark> Mysql_Baglanti         | [                |               |                 |                |            |
| 😑 public        | static void main(                       | String[] args) { |               |                 |                |            |
| - }             |                                         |                  |               |                 |                |            |
| }               |                                         |                  |               |                 |                |            |

Daha sonra Class dosyamızda Baglan adında bir fonksiyon oluşturuyoruz ve aşağıda ki kodları yazıyoruz.

```
J *Mysql_Bagl... 🔀 🎇
                                                                                                      J Degiskenler....
                 J MainActivity...
                                   d websayfasi.xml
                                                      J webactivity....
                                                                                                         F
        public static void Baglan(){
        try
        String connectionString = "jdbc:mysql:///market";
        Class.forName("com.mysql.jdbc.Driver");
        Connection baglanti = (Connection) DriverManager.getConnection(connectionString, "root", "");
        try {
        String SQL = "SELECT * FROM urunler";
        Statement durum = (Statement) baglanti.createStatement();
        ResultSet rs = (ResultSet) durum.executeQuery(SQL);
        while (rs.next()) {
        System.out.println(rs.getString("UrunID") + " " + rs.getString("UruAdi"));
        catch (Exception e) {
        e.printStackTrace();
        catch (Exception e)
        e.printStackTrace();
```

Kodları açıklamak gerekirse ;

<u>String connectionString = "jdbc:mysql:///market";</u> satırında bağlanacağımız sunucuyu ve veritabanı adımızı belirtiyoruz.

<u>Class.forName("com.mysql.jdbc.Driver");</u> satırında kullanacağımız driverı yani indirdiğimiz Driverı belirtiyoruz.

Connection baglanti = (Connection) DriverManager.getConnection(connectionString, "root", "");

Satırında bağlantımızı kuruyoruz. Parametre olarak 3 parametre alır. Bunlar : **Bağlanılacak Sunucu, Kullanıcı Adı, Şifre** şeklindedir. Localhostta %99 olarak kullanıcı adı **root**tur ve şifre yoktur.

```
String SQL = "SELECT * FROM urunler";
```

Satırında çalıştıracağımız SQL sorgusunu yazıyoruz.

Statement durum = (Statement) baglanti.createStatement();

Satırında çalıştırdığımız sorgudan sonuçları alabilmemiz için gerekli nesneyi tanımlıyoruz.

```
ResultSet rs = (ResultSet) durum.executeQuery(SQL);
```

Satırında SQL sorgumuzu çalıştırıyoruz ve sonuçları ResultSet nesnemize aktarıyoruz.

while (rs.next()) {
 System.out.println(rs.getString("UrunID") + " " + rs.getString("UruAdi"));}

Son olarak while döngüsü ile kayıtlarımızı ekrana yazdırıyoruz.

Tüm işlemlerimizi Try-Catch bloğunda yaparak oluşabilecek bir hatada gerekli hata mesajımızı düzenli bir şekilde alıyoruz. Son Olarak Main metodumuzda oluşturduğumuz Baglan(); fonksiyonunu çağırıyoruz ve projemizi çalıştırarak kayıtları listeliyoruz.

| <pre>     public static void main(String[] args) {     BagLan();     } </pre>                                                                                                    |           |
|----------------------------------------------------------------------------------------------------|-----------|
|                                                                                                    | -         |
| Problems @ Javadoc & Declaration Console & Declaration Console & Declaratio & Declaration Console & Declaration Console & Declara | 🔳 🗱 🦮   [ |
| •                                                                                                    |           |

Proje dosyasını «**KAYNAK**» klasörünün içinde bulunan «**JavaMysql**» adlı klasörden temin edebilirsiniz.